## How to Register for Thesis and Dissertation Scribe

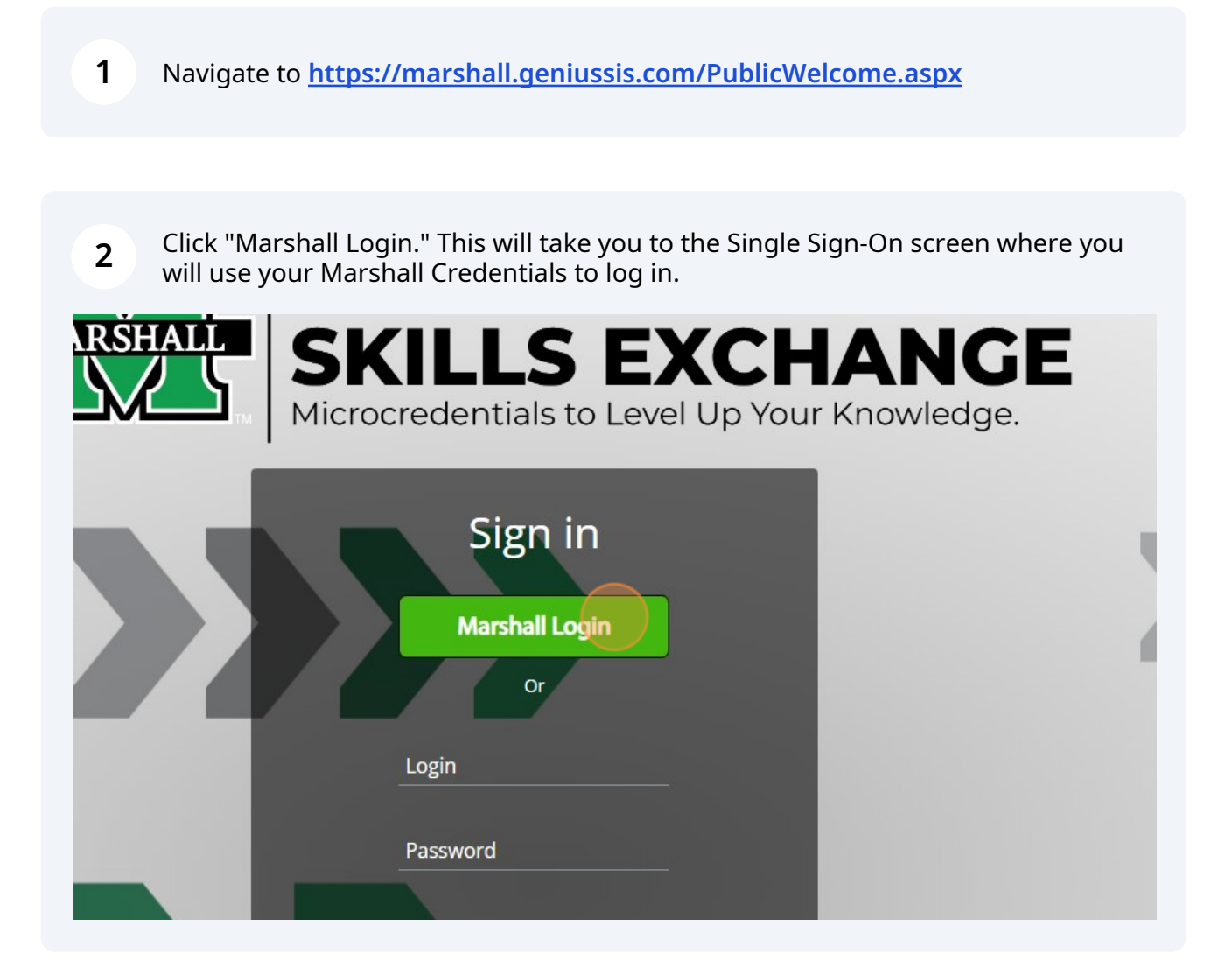

## **3** On the Learner Dashboard, click "Register" in the left-side menu.

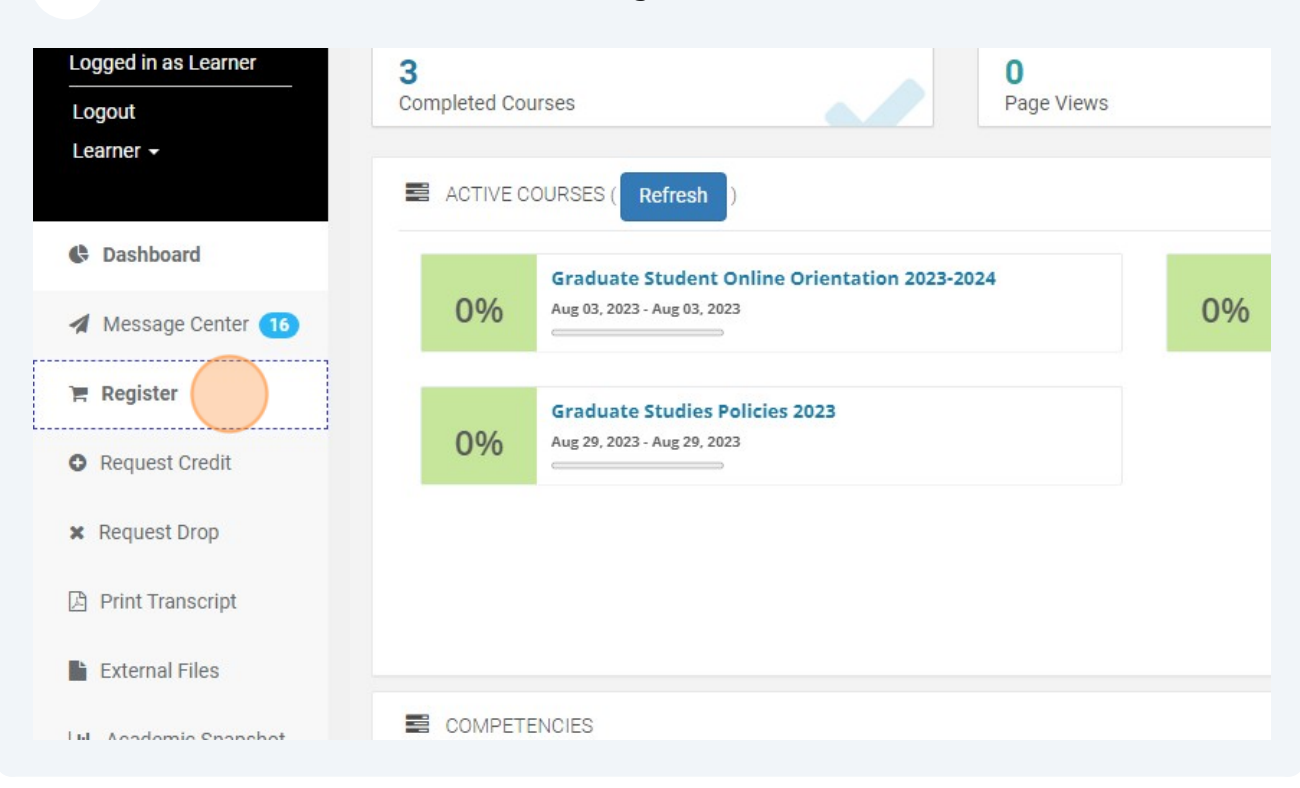

Find the "Thesis and Dissertation" tile and click "Register" in the bottom right corner. This will add it to your cart.

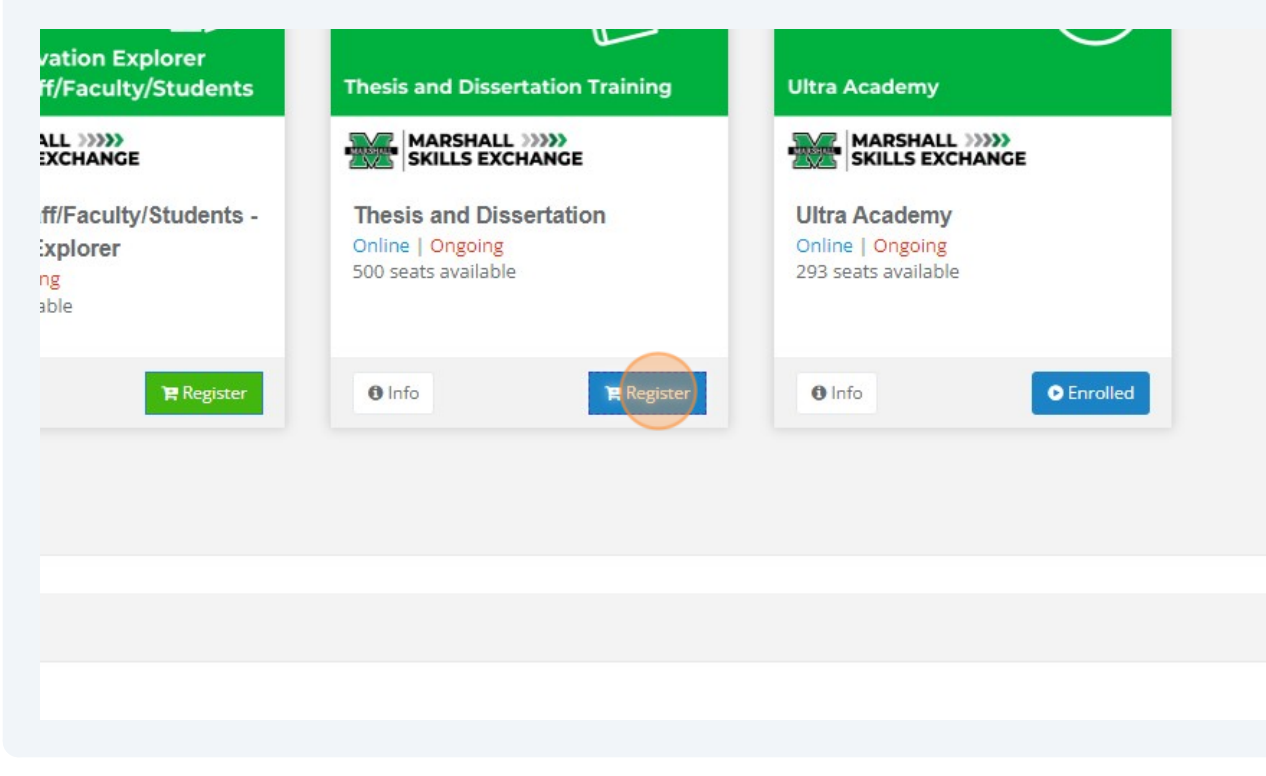

4

## **5** In the top right corner of the screen, click "Checkout."

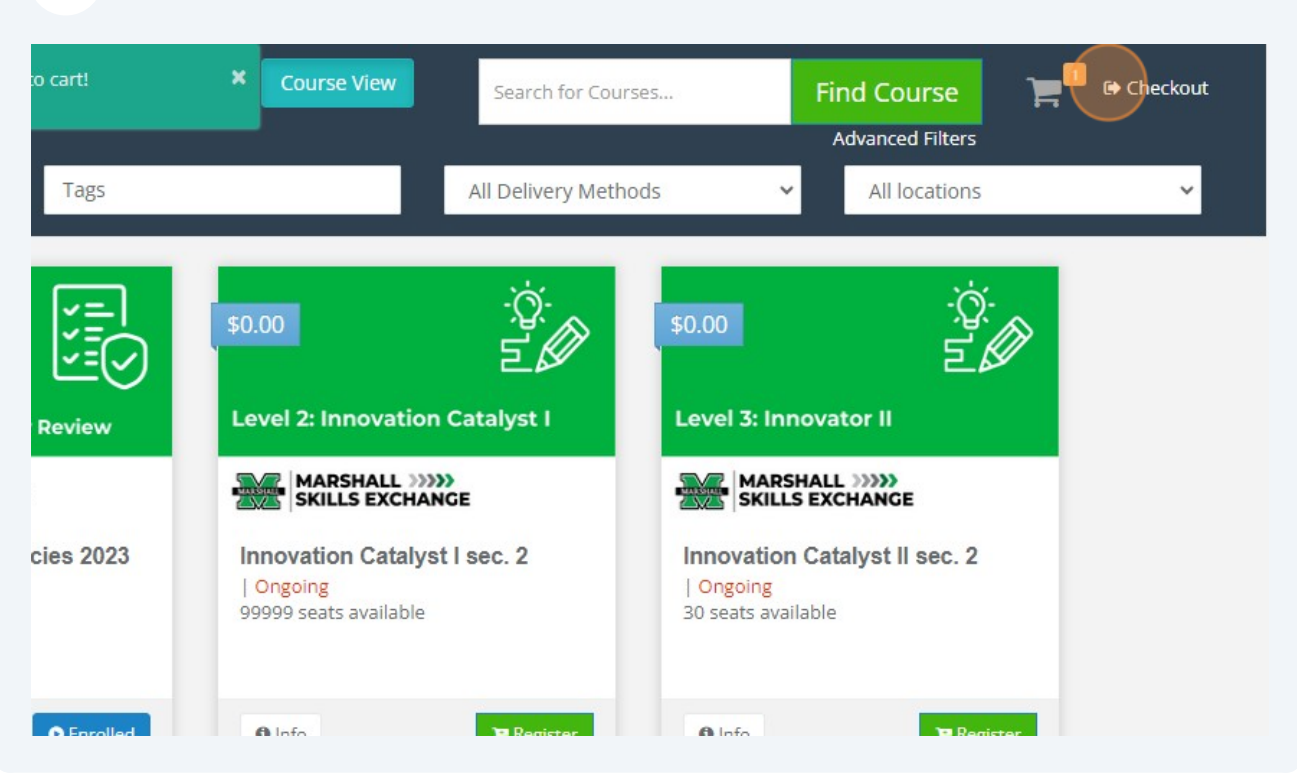

Review that you have chosen "Thesis and Dissertation" and then click the "Confirm" to complete your registration for this training.

| Request Credit        | Start Date: NA<br>Location: Online |
|-----------------------|------------------------------------|
| × Request Drop        | W Remove Rem                       |
| Print Transcript      | ← Change courses                   |
| External Files        |                                    |
| Lul Academic Snapshot | Confirm                            |
| E Make a payment      |                                    |
| ? Help                |                                    |
| 🛔 Edit Account        |                                    |
| D MFA                 |                                    |
| Coto 140              |                                    |

6

| <b>7</b> On the enrollment Learner Dashboard | confirmat<br>d.      | tion screen, click "Go                                 | to Dashboard" to ret   | urn to the |   |
|----------------------------------------------|----------------------|--------------------------------------------------------|------------------------|------------|---|
|                                              |                      |                                                        |                        |            |   |
|                                              |                      |                                                        |                        |            |   |
|                                              |                      |                                                        | Go to Dashboar         |            |   |
|                                              |                      |                                                        |                        |            |   |
|                                              |                      |                                                        |                        |            |   |
|                                              |                      |                                                        |                        |            |   |
| 8 Back at the Learne the content in Blac     | r Dashboa<br>kboard. | ard, click "Thesis and                                 | Dissertation" to be di | rected to  |   |
| Page Views                                   |                      |                                                        | Assignments Completed  |            |   |
|                                              |                      |                                                        |                        |            | þ |
| Orientation 2023-2024                        | 0%                   | Ultra Academy<br>Aug 09, 2023 - Aug 22, 2023           |                        |            |   |
| 2023                                         | 0%                   | Thesis and Dissertation<br>Aug 29, 2023 - Aug 29, 2023 |                        |            |   |
|                                              |                      |                                                        |                        |            |   |
|                                              |                      |                                                        |                        | Ŧ          |   |
|                                              |                      |                                                        |                        |            |   |